# 「入札情報サービス」オープンカウンター公開案件閲覧ガイド

# 1 「入札システム入口」をクリックします。

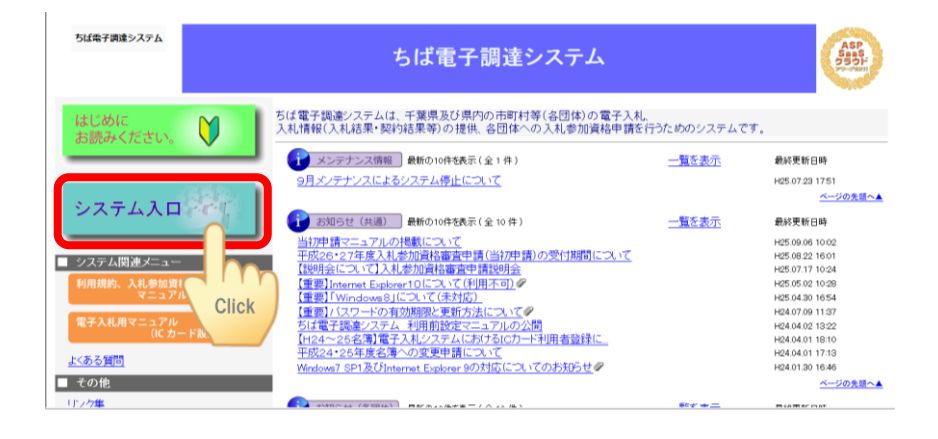

2 「入札情報サービス」をクリックします。

| ば電子調達システム<br><u>TOPページへ</u> |            | ちば電子調達システム                                                                |
|-----------------------------|------------|---------------------------------------------------------------------------|
|                             |            | システム起動                                                                    |
|                             |            |                                                                           |
| ■ 入札公告や入札結果等                |            |                                                                           |
| これらのシステムは誰もが利用できま           | . ज        |                                                                           |
| システム                        | 利用時間       | 説明                                                                        |
| 入札情報サービス                    | 0:00-24:00 | 入札公告や入札結果の公開を行います。<br>設計図書の閲覧もこちらから。<br>(クステムの)針作方法に関するマニュアル(よこちらをご覧(ださい) |
| d r                         | m          | ページの先頭へ▲                                                                  |
| 電子入札、入札参加省<br>CI            | ick        |                                                                           |
| 起動したいシステムのボタンを              | れ、システムの利   | I用には利用者番号やICカードが必要になります。                                                  |
| システム                        | 利用時間       | 説明                                                                        |
| 電子入札システム<br>● 単形語の画品        | 8:00-24:00 | 入札を執行するシステムです。<br>(システムの設定、操作方法に関するマニュアルはこちらをご覧ください)                      |
|                             |            |                                                                           |

3 「物品・委託」をクリックします。

| ば電子調達システム<br>TOPページへ | ちば電子調達システム                                        |   |
|----------------------|---------------------------------------------------|---|
|                      | 入札搭載サービス 果務選択                                     |   |
| ■ 莱務道                | 単沢                                                |   |
| 起動したい                | システムのボダノをクリックしてください。                              |   |
|                      | システム 説明                                           | 1 |
| 2                    | 事・測量等 」 工事・測量等に関する入札予定や入札結果を参照する方はこちらから入ってください。   |   |
| 48                   | 品・委託<br>物品講道・業務委託に関する入札予定や入札結果を参加する方はこちらから入ってびざい。 |   |
|                      | Click                                             |   |
|                      |                                                   |   |

4 「入札予定(公告)」をクリックします。

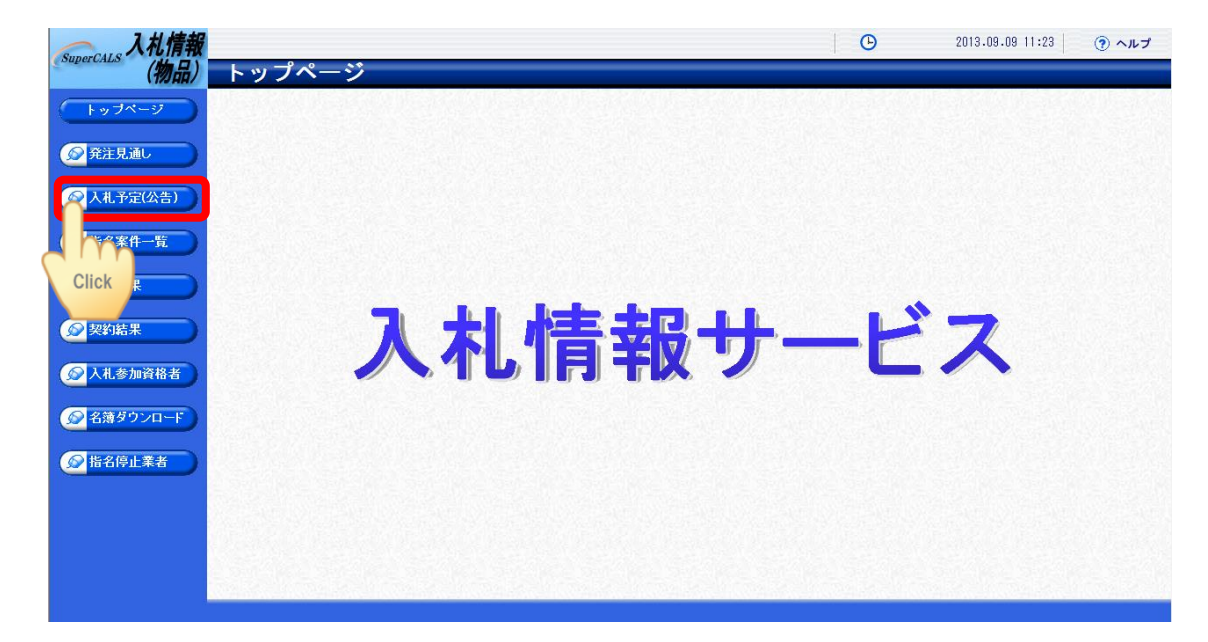

5 「詳細切替」をクリックします。

| 入札情報       |            |            |                   | 20      | 3.09.09 11:26 ( ヘルプ |
|------------|------------|------------|-------------------|---------|---------------------|
| (物品)       | 入札予定(公告    | ī)検索       |                   |         | top > 検索            |
| トップページ     | 案件検索       |            |                   |         |                     |
|            | 平度<br>発注部署 |            | <b>1月7</b> 年1戊(笑) | -       |                     |
| 発注見通し      | 表示件数       | 10 → 件表示する | 並び順               | 入札予定日 👻 |                     |
|            |            |            |                   |         | 検 索 詳細切替            |
| ● 指名案件一覧   |            |            |                   |         | Click               |
|            |            |            |                   |         |                     |
| 反 契約結果     |            |            |                   |         |                     |
|            |            |            |                   |         |                     |
| ● 名簿ダウンロード |            |            |                   |         |                     |
| ● 指名停止業者   |            |            |                   |         |                     |
|            |            |            |                   |         |                     |
|            |            |            |                   |         |                     |
|            |            |            | and the second    |         | ns fields field.    |
|            |            |            |                   |         |                     |

6 検索項目の入力を行います。

| (物品)入札                                                                                                    | 予定(公告)は                  | 検索                                                                                                    |                                                           |                                                                                                  |                      | top > 検索                                  |                                                                                                    |
|----------------------------------------------------------------------------------------------------|--------------------------|----------------------------------------------------------------------------------------------------|-----------------------------------------------------------|--------------------------------------------------------------------------------------------------|----------------------|-------------------------------------------|----------------------------------------------------------------------------------------------------|
| ッゴページ 案件検索                                                                                                    | Ĩ.                       |                                                                                                    |                                                           |                                                                                                  |                      |                                           |                                                                                                    |
| 年度                                                                                                    |                          | -                                                                                                    | 調達機関                                                      |                                                                                                  | •                    |                                           |                                                                                                    |
| 発注部署                                                                                                    |                          |                                                                                                    |                                                           |                                                                                                  | 1.00                 |                                           |                                                                                                    |
| 入札予定                                                                                                    | ·<br>1日範囲                | □一股競争 単後番値                                                                                                    | ノ 十吴県 単後番首/ 中町村 単指<br>まで                                  | 省石筑尹 □随息兴約 ☑ 随头                                                                                  | 978 <u>8</u>         |                                           |                                                                                                    |
| (礼予定(公告) 調達区分                                                                                                    |                          |                                                                                                    |                                                           |                                                                                                  |                      |                                           |                                                                                                    |
| 調達種目                                                                                                    |                          |                                                                                                    | •                                                         |                                                                                                  |                      |                                           |                                                                                                    |
| <b>立来计一页</b><br>文字列検                                                                                                    | 索                        | ※案件名から検索                                                                                                    |                                                           |                                                                                                  |                      | 8                                         |                                                                                                    |
| <b>札結果</b> 表示件数                                                                                                    | !                        | 10 • 件 表示する                                                                                                    |                                                           | 入札子                                                                                              | 定日、、、                |                                           |                                                                                                    |
|                                                                                                    |                          |                                                                                                    | 安保をあっる                                                    | <u>k</u>                                                                                         | (6) 使素               | 詳細切替                                      |                                                                                                    |
| 約結果                                                                                                    |                          |                                                                                                    | 条件使業の/                                                    | ۲                                                                                                |                      |                                           |                                                                                                    |
|                                                                                                    |                          |                                                                                                    | い ~ 1 + たい                                                |                                                                                                  | lh                   | 2                                         |                                                                                                    |
| 礼参加資格者                                                                                                    |                          |                                                                                                    | めの入力をし                                                    |                                                                                                  | C''                  |                                           |                                                                                                    |
| 箱荷ウンロー                                                                                                    |                          |                                                                                                    | 4-1-                                                      | MAR 2.52MB                                                                                       | Clic                 | < )                                       |                                                                                                    |
|                                                                                                    |                          |                                                                                                    | £9°                                                       |                                                                                                  |                      |                                           | <b>\</b>                                                                                                    |
| 名停止業                                                                                                    |                          |                                                                                                    |                                                           | 1000                                                                                             |                      | 22 S 76 S 14                              |                                                                                                    |
|                                                                                                    |                          |                                                                                                    |                                                           | Series Provent                                                                                   |                      | I.S. HELLER                               |                                                                                                    |
|                                                                                                    |                          |                                                                                                    |                                                           |                                                                                                  |                      |                                           |                                                                                                    |
|                                                                                                    |                          |                                                                                                    |                                                           |                                                                                                  |                      |                                           |                                                                                                    |
|                                                                                                    |                          |                                                                                                    |                                                           |                                                                                                  |                      |                                           |                                                                                                    |
|                                                                                                    |                          |                                                                                                    |                                                           | <b>对于这个意义</b> 的                                                                                  |                      |                                           | <b>\</b>                                                                                                    |
|                                                                                                    |                          |                                                                                                    |                                                           |                                                                                                  |                      |                                           |                                                                                                    |
|                                                                                                    |                          |                                                                                                    |                                                           |                                                                                                  |                      |                                           |                                                                                                    |
|                                                                                                    |                          | <u> </u>                                                                                                    | ]                                                         |                                                                                                  |                      |                                           | <b>\</b>                                                                                                    |
|                                                                                                    |                          |                                                                                                    |                                                           |                                                                                                  |                      |                                           |                                                                                                    |
|                                                                                                    |                          |                                                                                                    | 1                                                         |                                                                                                  |                      |                                           |                                                                                                    |
|                                                                                                    |                          |                                                                                                    |                                                           |                                                                                                  |                      |                                           |                                                                                                    |
|                                                                                                    |                          |                                                                                                    |                                                           |                                                                                                  |                      |                                           |                                                                                                    |
|                                                                                                    |                          |                                                                                                    |                                                           |                                                                                                  |                      |                                           |                                                                                                    |
|                                                                                                    |                          |                                                                                                    |                                                           |                                                                                                  |                      |                                           |                                                                                                    |
| 人札予定(                                                                                                    | 公告)格                     |                                                                                                    |                                                           |                                                                                                  |                      |                                           |                                                                                                    |
| 人札予定(                                                                                                    | 公告) 核                    | 検索                                                                                                    |                                                           |                                                                                                  |                      |                                           |                                                                                                    |
| <b>人札予定(</b>                                                                                                    | 公告) 核                    | 検索                                                                                                    |                                                           |                                                                                                  |                      |                                           |                                                                                                    |
| <b>人札予定(</b>                                                                                                    | 公告)核                     | 使索                                                                                                    |                                                           |                                                                                                  | 孔法作将月                |                                           | *#-18                                                                                                    |
| <mark>く札予定(</mark><br>新検索<br>聴                                                                                                    | 公告) 核<br>(1)             | <b>〕</b><br>文索<br>平成25年度 →                                                                                                    |                                                           |                                                                                                  | 副達機関                 | (2)                                       | 「千葉県、▼                                                                                                    |
| <b>人札予定(</b><br>群検索<br>1度<br>注部署                                                                                                    | 公告) 核<br>(1)<br>(3)      | <b>女</b> 索<br>平成25年度 →<br>水道局管理部                                                                                                    | 」<br>↓ 財務課                                                |                                                                                                  | 副童機関                 | (2)                                       | 千葉県・                                                                                                    |
|                                                                                                    | 公告)<br>(1)<br>(3)        | <b>女</b> 索<br>平成25年度 →<br>水道局管理部                                                                                                    | 」<br>→ 財務課<br>単後要金) 土世国                                   |                                                                                                  | 町達機関<br>Titt □比2競金   | (2)                                       | ● 千葉県 ▼                                                                                                    |
| <b>人札予定(</b><br>案件検索<br>暄<br>注記署<br>注記考                                                                                                    | 公告)<br>(1)<br>(3)        | <b>女 索</b><br>平成25年度 →<br>水道局管理部<br>□ 一股競争                                                                                                    | 」<br>↓ 財務課<br>事後審査) 十葉県                                   |                                                                                                  | 助達機関<br>町村 □指名競争     | <mark>(2)</mark>                          | <ul> <li>千葉県 ▼</li> <li>▼随契少額</li> </ul>                                                                                                    |
| <b>入札予定(</b><br>案件検索<br>程<br>注部署<br>、<br>礼方式<br>、<br>礼予定日範囲                                                                                 | 公告)<br>(1)<br>(3)        | <b>支 索</b><br>平成25年度 →<br>水道局管理部<br>■ 一般競爭                                                                                                    | ↓<br>財務課<br>●<br>●<br>●<br>後番査)<br>十葉県<br>■<br>から         | i<br>事後審査)市田<br>まで                                                                               | 助達機関<br>町村 □指名競争     | (2)<br>□ <mark>(4)</mark> 梁約              | <ul> <li>千葉県 ▼</li> <li>⑦随契少額</li> </ul>                                                                                                    |
| <b>人札予定(</b><br>案件検索<br>程度<br>注部署<br>、私方式<br>、私方式<br>、私方式<br>、私方式<br>、私方式<br>、私う定日範囲<br>■<br>離類又分                                           | 公告)<br>(1)<br>(3)        | <ul> <li>              平成25年度             ・             水道局管理部             ・             一股競争             ・             ・</li></ul>                                                                                                    | <ul> <li>↓ 財務課</li> <li>●後番査) 十某県</li> <li>動から</li> </ul> | ■<br>事後審査)市田<br>■<br>まで                                                                          | 副達機関<br>町村 ■指名競争     | <mark>(2)</mark>                          | 千葉県 ↓                                                                                                    |
| <b>人札予定(</b><br>群株索<br>FIE<br>注部署<br>、札方式<br>、札予定日範囲<br>副連区分                                                                                | 公告)<br>(1)<br>(3)<br>(5) | <ul> <li>              平成25年度             ・             水道局管理部             ・             一股競争             ・             ・</li></ul>                                                                                                    | ↓ 財務課<br>● 授審査) 十葉県<br>■ から                               | 。<br>事後審査) 市田<br>更まで                                                                             | 助達機関<br>町村 □指名競争     | (2)<br>□ (4) 梁約                           | <ul> <li>千葉県</li> <li>▼</li> <li>▼</li> <li>1</li> <li>1</li> <li>2</li> <li>1</li> <li>2</li> <li>3</li> <li>4</li> <li>4</li></ul> |
| <ul> <li>人札予定(</li> <li>著件検索</li> <li>度</li> <li>注部署</li> <li>八札方式</li> <li>八札予定日範囲</li> <li>職種区分</li> <li>職種目</li> </ul>                   | 公告)<br>(1)<br>(3)<br>(5) | <ul> <li>              平成25年度             ・             水道局管理部             ・             ・</li></ul>                                                                                                    | ▼ 財務課<br>● 検審査) 十葉県<br>■ から<br>▼                          | 。<br>事後審査)市田<br>まで                                                                               | 副達機関<br>町村 □指名競争     | <mark>(2)</mark><br>□ <mark>(4)</mark> 梁約 | 千葉県 ▼                                                                                                    |
| <b>人札予定(</b><br>案件検索<br>度<br>注部署<br>、札方式<br>、札予定日範囲<br>職種区分<br>職種目<br>なっての単本                                                                | 公告)<br>(1)<br>(3)<br>(5) | <ul> <li>              平成25年度</li></ul>                                                                                                    | ↓ 財務課<br>争後審査) 十葉県<br>から<br>↓                             | ●<br>●<br>後<br>番<br>査<br>)<br>市<br>・<br>・<br>・<br>・<br>・<br>・<br>・<br>・<br>・<br>・<br>・<br>・<br>・ | 副達機関<br>町村 □指名競争     | (2)<br>□[(4)<br>そ約                        | 千葉県・▼                                                                                                    |
| <ul> <li>人札予定(</li> <li>条件検索</li> <li>度</li> <li>総注部署</li> <li>、札方式</li> <li>、札予定日範囲</li> <li>動達区分</li> <li>動達種目</li> <li>(文字列検索</li> </ul> | 公告)<br>(1)<br>(3)<br>(5) | <ul> <li>文素</li> <li>平成25年度 →</li> <li>水道局管理部</li> <li>一股競争</li> <li>物品の購入 →</li> <li>※案件名から様</li> </ul>                                                                                                    | ▼ 財務課<br>● 財務課<br>● 参修審査) 十葉県<br>● から<br>●                | ●後番 <u>①</u> )市田<br>()) まで<br>and ▼                                                              | 副達機関<br>町村 ■指名競争     | (2)<br>□ (4) 柔約                           | <ul> <li>千葉県</li> <li>▼</li> <li>■ 随契少額</li> </ul>                                                                                                    |
| <b>人札予定(</b><br>案件検索<br>程度<br>注部署<br>(札方式<br>(札予定日範囲<br>1<br>1<br>1<br>1<br>1<br>1<br>1<br>1<br>1<br>1<br>1<br>1<br>1                       | 公告)<br>(1)<br>(3)<br>(5) | <ul> <li>              Ŧr, d25年度<br/>水道局管理部      </li> <li>             一般競争         </li> <li>             → 一般競争         </li> <li>             か品の購入         </li> <li>             ※案件名から考         </li> <li>             10         </li> </ul> | ↓ 財務課<br>● り後番金) 十葉県<br>● から<br>● から<br>● ホート<br>● ホート    | ●<br>●<br>後<br>番<br>立<br>市<br>市<br>で<br>and マ                                                    | 助達機関 打村 □指名競争 6.75/順 | (2)<br>□ (4) 梁約                           | <ul> <li>千葉県</li> <li>▼</li> <li>■ 随契少額</li> <li>→ 払 予定日</li> </ul>                                                                                                    |

※画面は水道局時のものとなっています。操作方法に変更はありません。

- (1)年度は当該年度をプルダウンメニューから選択します。
- (2) 調達機関は「千葉県」をプルダウンメニューから選択します。
- (3)発注部署は左側から「企業局管理部」、「経理課」をそれぞれプルダウンメニューから選択します。
- (4)入札方式は「随契少額」のチェックボックスにチェックを入れます。
- (5) 調達部区分は「物品の購入」をプルダウンメニューから選択します。
- (6)「検索」ボタンをクリックします。

<sup>!</sup> お盆の時期は第9回と第10回分の公開案件が検索結果として表示されることがありますので ご注意ください。

7 検索結果が表示されます。

内容を閲覧したい案件の「表示」ボタンをクリックします。

| 入札情報       |               |                            |                                                                                                    |                          | ₽           | 2013.09.12 08:42                                                             | ・・・・・・・・・・・・・・・・・・・・・・・・・・・・・・・・・・・・ |
|------------|---------------|----------------------------|----------------------------------------------------------------------------------------------------|--------------------------|-------------|------------------------------------------------------------------------------|--------------------------------------|
| (物品)       | 入札予定(?        | 公告)検索                      |                                                                                                    |                          |             |                                                                              | top > 検索                             |
| トップページ     | 案件検索          |                            |                                                                                                    |                          |             |                                                                              |                                      |
|            | 年度            | 平成25年度 ▼                   | 調達機                                                                                                    | 縜                        | 千葉県 ▼       | ]                                                                            | 6                                    |
| ◎ 発注見通し    | 発注部署          | 水道局管理部・                    | 財務課                                                                                                    |                          |             |                                                                              |                                      |
|            | 入札方式          | □ 一股競争                     | and a define the second second s | The second second second | ▼™随契少額      |                                                                              |                                      |
| ◎ 入札予定(公告) | 入札予定日範囲       |                            | - 「次佰」ボタン                                                                                                    | が囲せる                     |             |                                                                              |                                      |
|            | 調達区分          | 物品の購入                      | 「八項」ハノノ                                                                                                    | 11 J T C O               |             |                                                                              |                                      |
| ◎ 指名案件一覧   | 調動差種日         | ポイン                        |                                                                                                    | 学件主二                     |             |                                                                              |                                      |
|            | 文字列検索         | ※案件名/                      | 1人窓の時はま                                                                                                    | 附衣小                      |             |                                                                              |                                      |
| ◎入札結果      | 表示件数          | 10 -                       | 1-0キナ が ナ い-                                                                                                    | +                        | 入札予定日 👻     |                                                                              |                                      |
|            |               |                            | に枕さかのりる                                                                                                    | £9°                      |             | 検索                                                                           | 詳細切替                                 |
| 契約結果       |               |                            |                                                                                                    |                          | _           |                                                                              |                                      |
|            | 条件に合致したものを    | を9件表示しています。                |                                                                                                    | [ ◀ 先頭] [ ◀              | 《 前頁 / 次頁 ▶ | 最終 回 1 / 1                                                                   | 頁移動                                  |
| 入札参加資格者    |               |                            |                                                                                                    |                          |             |                                                                              | 2. S.A.A.                            |
|            | 平成25年度 千葉県    | 県 水道局管理部 財務課<br>実施の        |                                                                                                    | ARE VEHICLE TO           | 1 dt stadt  | 77 100 100 100 100 100                                                       | 17.0                                 |
|            | No A117728    | 条件名<br>(いそうしょう) ひだ様の四広士御教師 |                                                                                                    | 調査相日                     | 人札方式        | ・<br>・<br>・<br>、<br>、<br>、<br>、<br>、<br>、<br>、<br>、<br>、<br>、<br>、<br>、<br>、 |                                      |
|            | 1 H25-09-24   | 【水道 - U】 分析機器用圧力調整器        | 外も点(らは野匊の里津水場)                                                                                                    | 理化学機器                    | 随火ジ額        | 9F24                                                                         |                                      |
| ◎ 指名停止業者   | 2 H25-09-24 [ | 【水道1-11】争務用いす              |                                                                                                    | 文具・争務機器                  | 随契少額        | 9F23                                                                         |                                      |
|            | 3 H25-09-24 [ | 【水道1-12】シュレッダー(成田支         | Pfr)                                                                                                    | 文具・事務機器                  | 随契少額        | 非公                                                                           | 月 ⇒ 表示                               |
|            | 4 H25-09-24 【 | 【水道2-31】 メーターバッキン          |                                                                                                    | 水道・ガス用資材                 | 随契少額        | 非公                                                                           | ] ⇒ 表示                               |
|            | 5 H25-09-24 【 | 【水道2-32】D2ランブ外10点          |                                                                                                    | 理化学機器                    | 随契少額        | 非公                                                                           | 表示                                   |
|            | 6 H25-09-24 🕻 | 【水道2-33】A1ロール紙(船橋水         | 道事務所)                                                                                                    | 文具・事務機器                  | 随契少額        | 非公                                                                           | 表示                                   |
|            | 7 H25-09-24 🕻 | 【水道2-34】セブタム外3点            |                                                                                                    | 理化学機器                    | 随契少額        | 非公                                                                           |                                      |
|            | 8 H25-09-24 【 | 【水道2-35】事務用品99点            |                                                                                                    | 文具・事務機器                  | 随契少額        | 非公                                                                           | Click                                |
|            |               |                            |                                                                                                    |                          |             |                                                                              | Ollok                                |

8 案件の内容を閲覧します。

案件の仕様書等を閲覧またはダウンロードします。

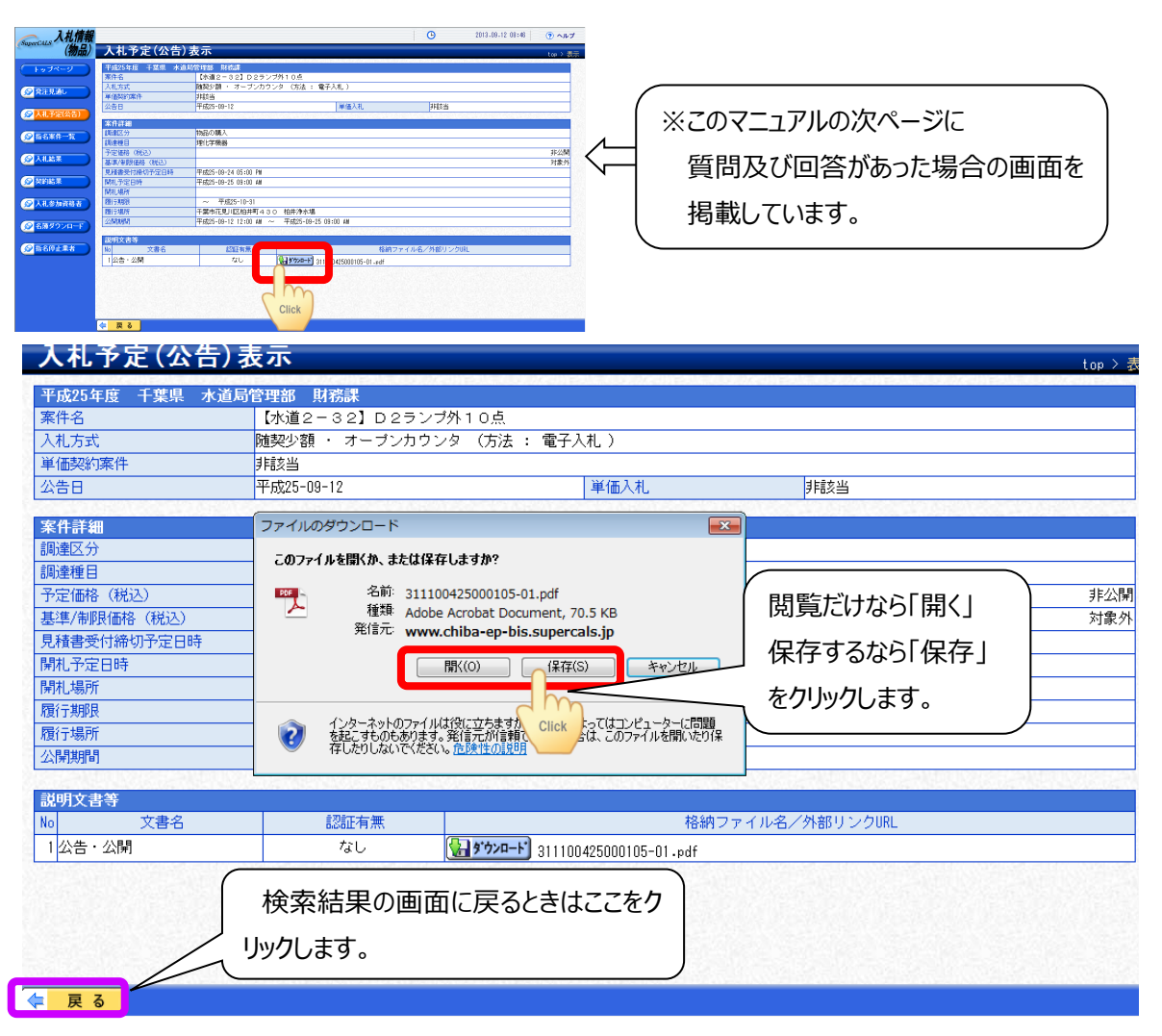

## 🕛 案件に対して質問及び回答があった場合の画面

| SuperCALS 入札情報 |                        |                                        |                                                             | l 🕒                                    | 2013.09.12 08:46 | ⑦ ヘルプ   |
|----------------|------------------------|----------------------------------------|-------------------------------------------------------------|----------------------------------------|------------------|---------|
| (物品)           | 入札予定(公告)               | 表示                                     |                                                             |                                        |                  | top > 表 |
|                | 平成25年度 千葉県 水道          | 局管理部 財務課                               |                                                             |                                        |                  |         |
|                | 案件名                    | 【水道2-32】 D 2ランコ                        | プ外10点                                                       |                                        |                  |         |
|                | 入札方式                   | 随契少額 ・ オーブンカウン                         | ノタ (方法 : 電子入札 )                                             |                                        |                  |         |
| ◎ 発注見通し        | 単価契約案件                 | 非該当                                    |                                                             |                                        |                  |         |
|                | 公告日                    | 平成25-09-12                             | 単価入札                                                        | 非該当                                    |                  |         |
| ≥ 入札予定(公告)     | cta III att (m         |                                        |                                                             |                                        |                  |         |
|                | 来什許細                   | the out 1                              |                                                             |                                        |                  |         |
| 指名案件一覧         | 調理と方                   | 初面の購入                                  |                                                             |                                        |                  |         |
|                | 同時連種日                  | 理化子惯器                                  |                                                             |                                        |                  | 비비사용    |
| 入札結果           | 丁元三日町合(北北)             |                                        |                                                             |                                        |                  |         |
|                |                        | 亚ct25_00_24_05.00_0M                   |                                                             |                                        |                  |         |
| 2 契約結果         | 元順音文刊神切下走日時<br>関本文字ロ時  | T70%20-09-24 00:00 PM                  |                                                             |                                        |                  |         |
|                |                        | T70%25-08-25 08:00 AM                  |                                                             |                                        |                  |         |
|                | 「用川に「初川」               |                                        |                                                             |                                        |                  |         |
| 人礼参加資格者        | 加速に見たい                 | 「~ 〒成25-10-51<br>「- 手葉吉花目山区拍出町4.2.0    |                                                             |                                        |                  |         |
|                | 7月11785771<br>/小見月廿月見月 | 〒葉1016元/1回2107円14-30                   | コロオフォン 物                                                    |                                        |                  |         |
| ◎名簿ダウンロード      |                        |                                        |                                                             |                                        |                  |         |
| ◎ 指名信止業者       | 説明文書等                  | 初に右冊                                   | #2.2ml                                                      | コラノ山タノ効率ロッカル                           |                  |         |
|                |                        | 556E/H /m                              |                                                             |                                        |                  |         |
|                |                        | 'aU                                    | 147 3 724-1 311100425000105-01.pdf                          |                                        |                  |         |
|                | 4 質問事項書(回答)            | なし                                     | 🔚 ንጉሥ-ዞ] 311100425000105-01.pdf                             |                                        |                  |         |
|                | <mark>々</mark> 戻る      | <b>ボイント</b> ・<br>質問<br>「質<br>案件<br>クリン | 周事項及び回答があった<br>問事項書(回答)」の<br>中の仕様書同様、「ダウン<br>ックして、「開く」または「係 | 場合のみ、<br>行が追加されま<br>ルロード」ボタンを<br>そ」をして | ます。<br>注         |         |
|                |                        |                                        | 子を唯認期います。                                                   |                                        |                  |         |

### -<照会·連絡先> -

### (1)仕様書等に関すること

(例) 同等品申請書及び質問事項書の提出または仕様書等の不備があるなど

千葉県企業局 管理部 経理課 契約班 電話:043-211-8589 FAX:043-274-9803

#### (2)ちば電子調達システムに関すること

(例) 操作中に不具合(画面が動かない、エラーが表示されるなど)が出るなど

ちば電子調達システム サポートデスク 千葉県電子自治体共同運営協議会 電話:043-441-5551